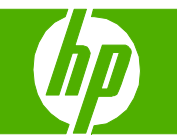

#### 用紙および印刷メディアのセット

| 操作                                                                              | 手順                                                 |
|---------------------------------------------------------------------------------|----------------------------------------------------|
| トレイ1にセットする<br>注意:紙詰まりを避けるために、印刷中はトレイ1に用<br>紙を追加したり、トレイ1から用紙を取り除いたりしな<br>いでください。 | 1 トレイ1を開きます。                                       |
|                                                                                 | 2 用紙をサポートするためにトレイ拡張部を開き、<br>両側のガイドを用紙サイズに合わせます。    |
|                                                                                 | 3 用紙を下向きにし、短辺の上部をプリンタに向けて<br>トレイにセットします。           |
|                                                                                 | 4 用紙がガイドのタブの下部に収まり、用紙レベルイン<br>ジケータを越えていないことを確認します。 |

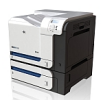

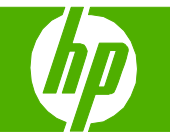

| 操作                                                                                                    | 手順                                                                                                    |
|----------------------------------------------------------------------------------------------------|----------------------------------------------------------------------------------------------------|
| トレイ 1 にセットする (続き)                                                                                             | 5 両側のガイドを調整して、用紙がたわまない程度に<br>軽く用紙に触れるようにします。                                                                                                    |
| トレイ2にセットする<br>注意:トレイ2から、封筒、ラベル、はがきまたはサ<br>ポートされていないサイズの用紙を印刷しないでくださ<br>い。これらのタイプの用紙を印刷するには、トレイ1を<br>使用してください。 | 1 トレイを引き出します。 注: プリンタの使用中にトレイを引き出さないでください。                                                                                                    |
|                                                                                                    | 2 縦方向用紙ガイドと横方向用紙ガイドの調整ラッチ<br>を摘まんでスライドさせて、使用する用紙のサイズ<br>に合わせます。                                                                                     |
|                                                                                                    | 3 用紙を上向きにしてトレイにセットします。ガイド<br>を調整して、用紙がたわまない程度に軽く用紙に触<br>れるようにします。                                                                                   |
|                                                                                                    | <ul> <li>注:トレイに用紙を入れすぎないでください。紙詰まりの原因となります。用紙束の高さがトレイの上限線を超えないようにしてください。</li> <li>注:トレイを正しく調整しないと、印刷中にエラーメッセージが表示される場合や紙詰まりが発生する場合があります。</li> </ul> |

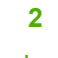

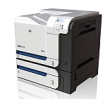

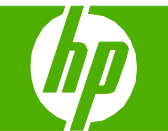

| 操作                        | 手順                                                                                                |
|---------------------------|---------------------------------------------------------------------------------------------------|
| トレイ 2 にセットする (続き)         | 4 トレイをプリンタに押し込みます。                                                                                |
|                           | 5 コントロールパネルに、トレイにセットされた用紙<br>のタイプとサイズが表示されます。設定が正しくない<br>場合は、コントロールパネルの指示に従い、サイズ<br>またはタイプを変更します。 |
| 標準サイズの用紙をトレイ 3 にセット<br>する | 1 トレイを引き出します。 注: プリンタの使用中にトレイを引き出さないでください。                                                        |
|                           | 2 縦方向用紙ガイドと横方向用紙ガイドの調整ラッチ<br>を摘まんでスライドさせて、使用する用紙のサイズ<br>に合わせます。                                   |

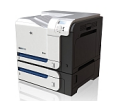

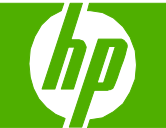

| 操作                             | 手順                                                                                                    |
|--------------------------------|----------------------------------------------------------------------------------------------------|
| 標準サイズの用紙をトレイ 3 にセット<br>する (続き) | <ul> <li>3 用紙を上向きにしてトレイにセットします。ガイドを調整して、用紙がたわまない程度に軽く用紙に触れるようにします。</li> <li>注:トレイに用紙を入れすぎないでください。紙詰まりの原因となります。用紙束の高さがトレイの上限線を超えないようにしてください。</li> <li>注:トレイを正しく調整しないと、印刷中にエラー</li> </ul> |
|                                | 場合があります。                                                                                                    |
|                                | 4 トレイをプリンタに押し込みます。                                                                                                    |
|                                | 5 コントロールパネルに、トレイにセットされた用紙のタイプとサイズが表示されます。設定が正しくない場合は、コントロールパネルの指示に従い、サイズまたはタイプを変更します。                                                                                                   |

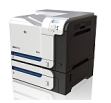

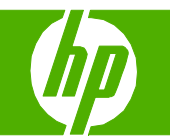

#### プリント カートリッジの交換

| 操作                                                                 | 手順                                                                               |
|--------------------------------------------------------------------|----------------------------------------------------------------------------------|
| プリント カートリッジの交換                                                     | 1 正面ドアを開きます。ドアが完全に開いていることを<br>確認します。                                             |
| 注意:トナーが洋服に付いた場合は、乾いた布で拭き取<br>り、冷水で洗ってください。お湯を使うと、トナーが<br>布に染み着きます。 | 2 使用済みプリントカートリッジのハンドルをつかん<br>で引き出します。                                            |
|                                                                    | 3 保護用の袋から新しいプリント カートリッジを取り<br>出します。                                              |
|                                                                    | 4 使用済みプリントカートリッジを、保護用の袋に入れて保管します。使用済みプリントカートリッジのリサイクルの詳細は、プリントカートリッジの箱に記載されています。 |
|                                                                    | <mark>注記</mark> :プリント カートリッジのメモリ タグを損傷しな<br>いように注意してください。                        |

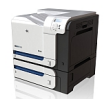

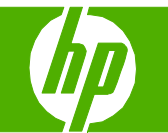

| 操作                                                                          | 手順                                                               |
|-----------------------------------------------------------------------------|------------------------------------------------------------------|
| プリント カートリッジの交換 (続き)                                                         | 5 プリントカートリッジの両側を持って、トナーが<br>プリントカートリッジ全体に行きわたるよう水平方<br>向に軽く振ります。 |
| <mark>注意:</mark> 長時間光に当てないでください。                                            | 6 プリント カートリッジからオレンジ色の保護カバーを<br>剥がします。                            |
| <mark>注意:</mark> 緑色のローラーに触れないようにしてください。<br>ローラーに触れるとカートリッジが損傷することがあり<br>ます。 |                                                                  |
|                                                                             | 7 プリントカートリッジをスロットに合わせて、<br>カチッと音がするまで押し込みます。                     |
|                                                                             | 8 正面ドアを閉じます。                                                     |

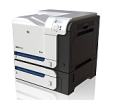

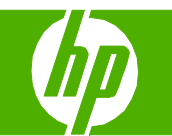

#### トナー回収ユニットの交換

| 操作                                                                                                    | 手順                                            |
|----------------------------------------------------------------------------------------------------|-----------------------------------------------|
| トナー回収ユニットの交換<br>注記:トナー回収ユニットは、使い捨てです。トナー回<br>収ユニットを空にしてから再使用しないでください。再<br>使用すると、トナーがプリンタ内部に漏れ、印刷品質が<br>低下する場合があります。 | 1 正面ドアを開きます。ドアが完全に開いていることを<br>確認します。          |
|                                                                                                    | 2 トナー回収ユニットの上部にある青いラベルを<br>つかんで、プリンタから取り出します。 |
|                                                                                                    | 3 ユニット上部の青い開口部に付属の青いキャップを<br>はめます。            |
|                                                                                                    | 4 パッケージから新しいトナー回収ユニットを取り出<br>します。             |

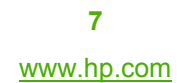

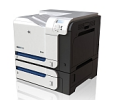

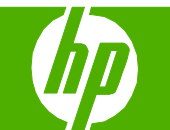

| 操作                                          | 手順                                                       |                  |
|---------------------------------------------|----------------------------------------------------------|------------------|
| トナー回収ユニットの交換 (続き)                           | 5 新しいユニットの下部からプリンタに挿入し、<br>カチッと音がするまでユニットの上部を押し込み<br>ます。 | Aur Aur Aur Land |
| 注記:トナー回収ユニットを正しく取り付けない<br>と、正面ドアが完全に閉まりません。 | 6 正面ドアを閉じます。                                             |                  |

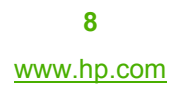

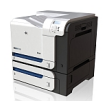

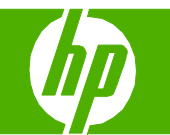

#### 紙詰まりの解消

| 操作                                                                     | 手順                                                              |  |
|------------------------------------------------------------------------|-----------------------------------------------------------------|--|
| 右のドアの紙詰まりを取り除く                                                         | 1 右のドアを開きます。                                                    |  |
| 音告! フリンタ内の部品に触れる際には、感電を防止する<br>ため、ネックレスやブレスレットをはじめとする金属製<br>品を外してください。 |                                                                 |  |
| 注意: プリンタの使用中はフューザが高温になっていま<br>す。フューザが冷めるまで待ってから作業を行ってくだ<br>さい。         | 2 排紙ビンに入りかけた用紙がある場合は、下方向<br>にゆっくりと引いて取り除きます。                    |  |
|                                                                        | 3 右のドアの内側に用紙が詰まっている場合は、<br>ゆっくりと引いて取り除きます。                      |  |
|                                                                        | 4 右のドアの内側にある用紙フィードのカバーを持ち上げます。用紙が詰まっている場合は、ゆっくりとまっすぐに引いて取り除きます。 |  |

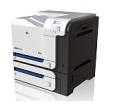

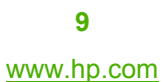

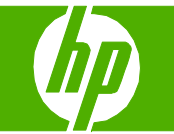

| 操作                  | 手順                                                                                                 |  |
|---------------------|----------------------------------------------------------------------------------------------------|--|
| 右のドアの紙詰まりを取り除く (続き) | 5 用紙フィードのカバーを閉じます。                                                                                 |  |
|                     | 6 ピックアップ ローラーの周辺から用紙をゆっくり<br>と引き出します。                                                              |  |
|                     | 7 トレイ2のローラーの周辺に用紙がないことを確認します。右側の下部にある2つの白いレバーを摘まんで上に持ち上げ、紙詰まりアクセスドアを開きます。詰まっている用紙があれば取り除き、ドアを閉じます。 |  |
|                     | 8 フューザの下部に詰まっている用紙が見える場合<br>は、下方向にゆっくりと引いて取り除きます。                                                  |  |

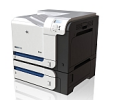

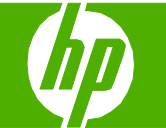

| 操作                                                                               | 手順                                                                                                    |
|----------------------------------------------------------------------------------|----------------------------------------------------------------------------------------------------|
| 右のドアの紙詰まりを取り除く (続き)                                                              | 9 フューザ内部の見えないところに用紙が詰まってい<br>る場合があります。フューザを取り外し、内部に詰<br>まった用紙がないかどうかを確認します。                                      |
| <mark>注意</mark> : トランスファー ローラーのローラーに触らないよ<br>うにしてください。汚れると、印刷品質に影響すること<br>があります。 | <ul> <li>a. フューザハンドルをつかんで少し持ち上げて、フューザを取り外します。</li> <li>b. 紙詰まりアクセスドアを開きます。フューザ内部に用紙が詰まっている場合は、ゆっくります。</li> </ul> |
| <mark>注意</mark> : プリンタの使用中はフューザが高温になっていま<br>す。フューザが冷めるまで待ってから作業を行ってくだ<br>さい。     | くりとよつすぐに引いて取り除さます。用<br>紙が破れた場合は、紙片をすべて取り除い<br>てください。                                                             |
|                                                                                  | 1. 紙詰まりアクセス ドアを開きます。                                                                                             |
| 注意: フューザ本体が冷めていても、内部のローラーがま<br>だ熱いことがあります。フューザ ローラーが冷めるま<br>で、触らないようにしてください。     | 2. 詰まっている用紙を取り除きます。                                                                                              |
|                                                                                  | C. 紙詰まりアクセスドアを閉じ、フューザを<br>プリンタ内に完全に押し込みます。                                                                       |
|                                                                                  | 10 右のドアを閉じます。                                                                                                    |

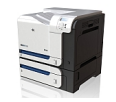

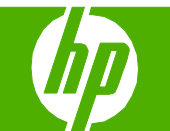

| 操作               | 手順                                                                              |
|------------------|---------------------------------------------------------------------------------|
| 排紙ビン付近の紙詰まりを取り除く | 1 排紙ビンから用紙が見える場合は、上端をつかんで取り除きます。                                                |
|                  | 2 両面印刷の排紙エリアに詰まっている用紙が見えて<br>いる場合は、ゆっくりと引き出して取り除きます。                            |
| トレイ1の紙詰まりを取り除く   | 1 トレイ1に詰まっている用紙が見える場合は、用紙<br>をゆっくりと引き出して紙詰まりを取り除きます。<br>[OK] ボタンを押してメッセージを消します。 |
|                  | 2 用紙を取り除くことができない場合、またはトレイ1<br>に詰まっている用紙が見えない場合は、トレイ1を<br>閉じ、右のドアを開きます。          |

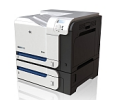

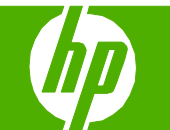

| 操作                                                                                                    | 手順                                                         |  |
|----------------------------------------------------------------------------------------------------|------------------------------------------------------------|--|
| トレイ1の紙詰まりを取り除く (続き)                                                                                                | 3 右のドアの内側に詰まっている用紙が見える場合<br>は、用紙の端をゆっくりと引いて取り除きます。         |  |
|                                                                                                    | 4 ピックアップ ローラーの周辺から用紙をゆっくり<br>と引き出します。                      |  |
|                                                                                                    | 5 右のドアを閉じます。                                               |  |
| トレイ2の紙詰まりを取り除く<br>注意:用紙が詰まっているときにトレイを開くと用紙が破<br>れてトレイに紙片が残り、別な紙詰まりの原因となる場<br>合があります。トレイを開く前に、必ず紙詰まりを取り<br>除いてください。 | 1 トレイ2を開き、用紙が正しくセットされていることを確認します。詰まっている用紙や傷んだ用紙があれば取り除きます。 |  |

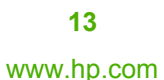

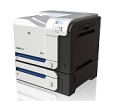

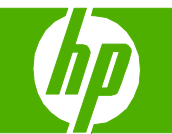

| 操作                                               | 手順                                                         |  |
|--------------------------------------------------|------------------------------------------------------------|--|
| トレイ2の紙詰まりを取り除く (続き)                              | 2 トレイを閉じます。                                                |  |
| オプションの 500 枚収容用紙/厚手メディア<br>トレイの紙詰まりを取り除く (トレイ 3) | 1 トレイ3を開き、用紙が正しくセットされていることを確認します。傷んだ用紙や詰まっている用紙があれば取り除きます。 |  |
|                                                  | 2 トレイ 3 を閉じます。                                             |  |
| 右下ドアの紙詰まりを取り除く (トレイ 3)                           | 1 右下のドアを開きます。                                              |  |

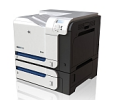

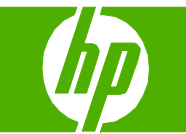

| 操作                             | 手順                                             |  |
|--------------------------------|------------------------------------------------|--|
| 右下ドアの紙詰まりを取り除く (トレイ 3)<br>(続き) | 2 用紙が見える場合は、詰まっている用紙をゆっくり<br>と上または下に引いて取り除きます。 |  |
|                                | 3 右下のドアを閉じます。                                  |  |

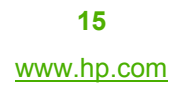

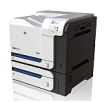